# Ghid minimal de utilizare a platformei Moodle pentru evaluarea studenților folosind teste grilă

# A. Crearea întrebărilor

#### a. Crearea unei întrebări

Pentru a crea o întrebare, se realizează următorii pași:

1. Se accesează modulul de administrare pe pagina disciplinei Se accesează iconița din dreapta sus și apoi opțiunea **More** 

| Arhitectura microprocesoarelor<br>ashboard / My courses / L-A2-S2-AMi-A                                                                               | •                 |
|----------------------------------------------------------------------------------------------------|-------------------|
| Arhitectura microprocesoarelor                                                                                                    | Ø -               |
| Dashboard / My courses / 1-A2-S2-AMi-A                                                                                                    | Edit settings     |
|                                                                                                    | 🖋 Turn editing on |
|                                                                                                    | ▼ Filters         |
|                                                                                                    | Gradebook setup   |
| General                                                                                                    | Outcomes          |
| Arhiva site-urilor de cursuri se afla aici.                                                                                                    | 🗟 Backup          |
| <ul> <li>Tips and tricks site cursuri (-&gt;)</li> <li>Ce e nou in Moodle 3.5? (click aici)</li> <li>Moodle paptru professori ci scietanti</li> </ul> | 1 Restore         |
|                                                                                                    | 1 Import          |
|                                                                                                    | ← Reset           |
| 嶂 Forum știri                                                                                                    | More              |
| Eavum Diacutii Canavala                                                                                                    |                   |

#### 2. Se accesează Question Bank

| Reports                                              | Competency breakdown |  |  |  |  |
|------------------------------------------------------|----------------------|--|--|--|--|
| an ann a' ann a' a' a' a' a' a' a' a' a' a' a' a' a' | Logs                 |  |  |  |  |
|                                                      | Live logs            |  |  |  |  |
|                                                      | Activity report      |  |  |  |  |
|                                                      | Course participation |  |  |  |  |
|                                                      | Statistics           |  |  |  |  |
| Badges                                               | Manage badges        |  |  |  |  |
| Daagee                                               | Add a new badge      |  |  |  |  |
| Ouestion bank                                        | Questions            |  |  |  |  |
|                                                      | Categories           |  |  |  |  |
|                                                      | Import               |  |  |  |  |
|                                                      | Export               |  |  |  |  |

#### 3. Se creează o nouă întrebare apăsând Create a new question

| Questions Categories Import Export                                             |    |
|--------------------------------------------------------------------------------|----|
| Question bank                                                                  |    |
| Select a category: Implicit pentru L-A2-S2-AMi-A                               | \$ |
| Categoria implicită pentru întrebările partajate în contextul 'L-A2-S2-AMi-A'. |    |
| No tag filters applied                                                         |    |
| Filter by tags                                                                 |    |
| Show question text in the question list                                        |    |
| Search options 🕶                                                               |    |
| Also show questions from subcategories                                         |    |
| Also show old questions                                                        |    |
| Create a new question                                                          |    |

4. Se alege **tipul întrebării**; Moodle oferă posibilitatea creării de întrebări de la tipul eseu, până la tipul răspuns multiplu.

Prezentul îndrumar va continua exemplificarea creării unei întrebări de tipul **Multiple choice**. Se selectează tipul dorit și se apasă pe **Add** 

| Cho | Choose a question type to add ×                                           |                                   |   |         | ×               |              |    |
|-----|---------------------------------------------------------------------------|-----------------------------------|---|---------|-----------------|--------------|----|
| QUE | STIC                                                                      | DNS                               | ^ | Select  | a question type | e to see its |    |
| 0   | €                                                                         | All-or-Nothing<br>Multiple Choice |   | descrip | otion.          |              |    |
| 0   | 2+2<br>= ?                                                                | Calculated                        |   |         |                 |              |    |
| 0   | 2+2<br>= ?                                                                | Calculated<br>multichoice         |   |         |                 |              |    |
| 0   | 2#2<br>≠-?                                                                | Calculated simple                 |   |         |                 |              |    |
| 0   | Cr                                                                        | CodeRunner                        |   |         |                 |              |    |
| ٢   | •‡•                                                                       | Drag and drop<br>into text        |   |         |                 |              |    |
| 0   | •\$•                                                                      | Drag and drop<br>markers          |   |         |                 |              |    |
| ۲   | +                                                                         | Drag and drop<br>onto image       |   |         |                 |              |    |
| 0   | 77                                                                        | Embedded<br>answers (Cloze)       |   |         |                 |              |    |
| 0   | 9 9<br>1 0<br>1 0<br>1 0<br>1 0<br>1 0<br>1 0<br>1 0<br>1 0<br>1 0<br>1 0 | Essay                             |   |         |                 |              |    |
| 0   | E                                                                         | Matching                          | + |         |                 |              |    |
|     |                                                                           |                                   |   |         | Add             | Cano         | el |

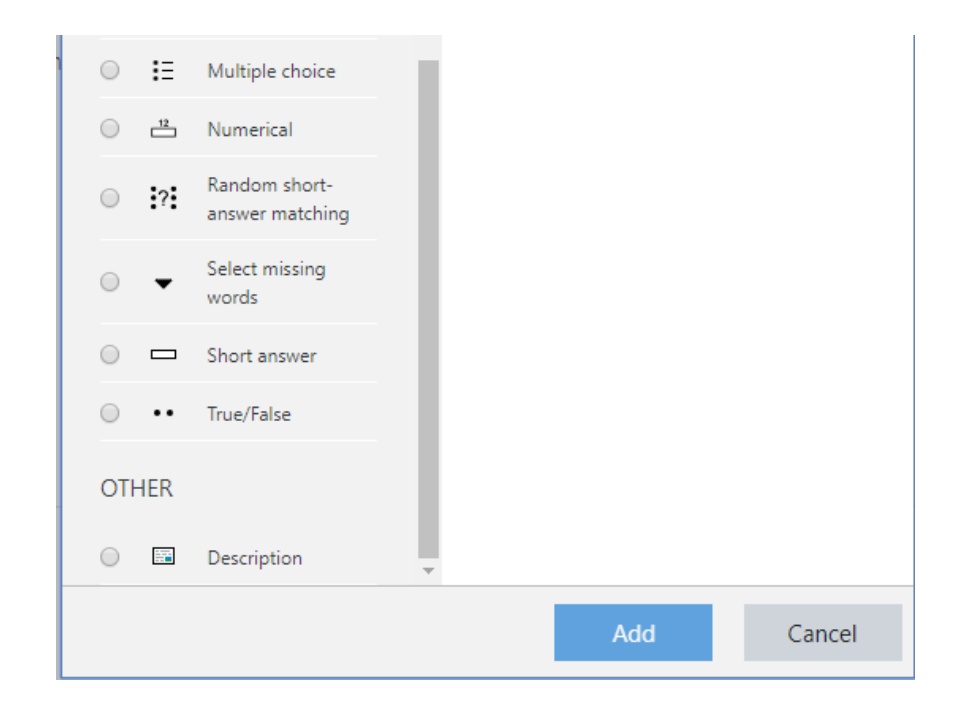

5. Se completează câmpurile aferente întrebării: numele, textul întrebării și categoria

#### Notă: Pentru crearea unei categorii de întrebări, vedeți sub-secțiunea c.

| Adding a Multiple choice que | tion                                                                                                    |
|------------------------------|----------------------------------------------------------------------------------------------------|
| ▼ General                    | ➤ Expand all                                                                                                    |
| Category                     | Implicit pentru L-A2-S2-AMi-A                                                                                                    |
| Question name                | Harta memoriei #1                                                                                                    |
| Question text 0              | Image: Argent B I I Image: Argent B I Image: Argent B Image: Argent B Image: ArgentB Image: Argent B Image: Argent B Image: Ar |
| Default mark                 | 3                                                                                                    |

6. Se completează **variantele de răspuns**; se pot completa de la 2 variante de răspuns, la numărul dorit de cadrul didactic

## Answers

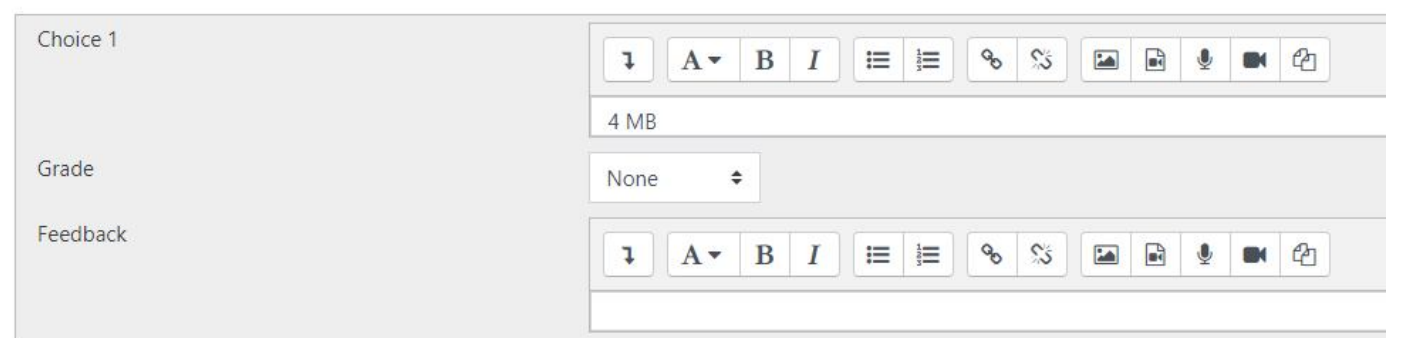

| Choice 2 |        |
|----------|--------|
|          | 4 GB   |
| Grade    | None 🗢 |
| Feedback |        |

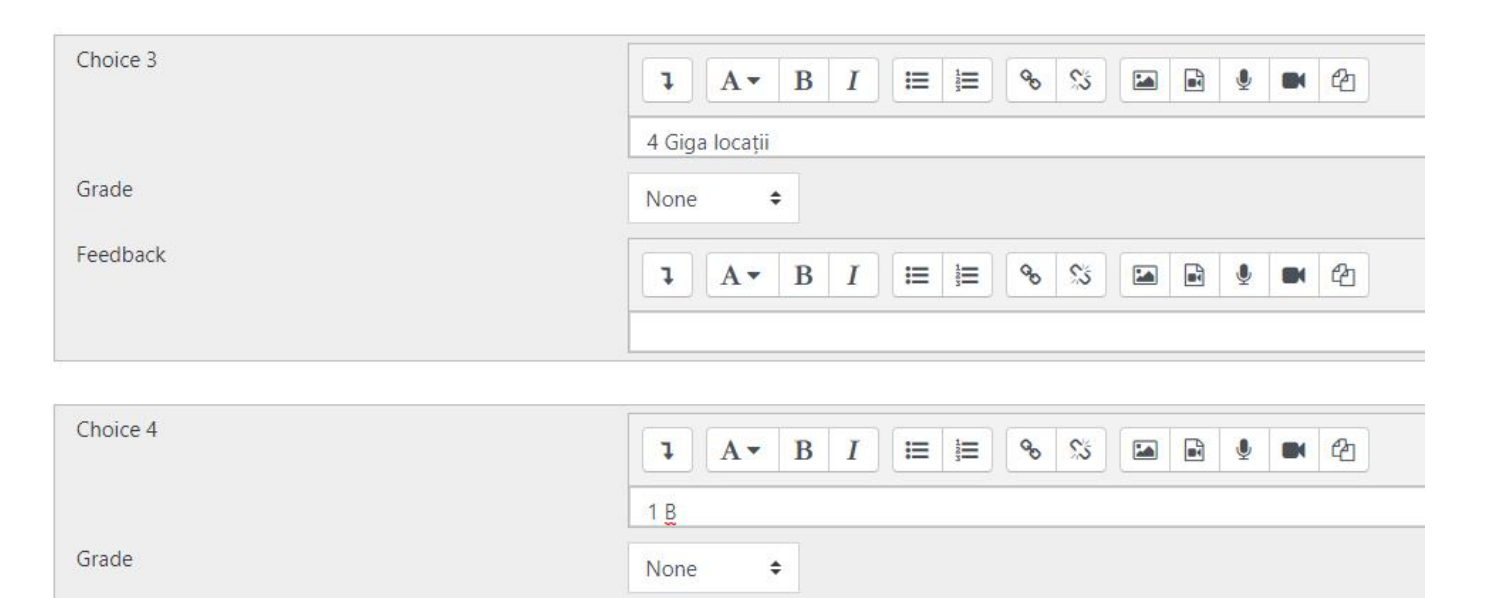

#### 7. Se alege subtipul întrebării: 1 singur răspuns corect sau răspunsuri corecte multiple

| ID number                | 0 |                          |
|--------------------------|---|--------------------------|
| One or multiple answers? |   | One answer only 🗢        |
|                          |   | Multiple answers allowed |
|                          |   | One answer only          |
| Number the choices?      |   | a., b., c., 💠            |

8. Varianta 1: Dacă întrebarea are doar 1 singur răspuns corect (One answer only), se specifică răspunsul corect, bifând 100% în căsuța Grade

| Choice 3 |                                                                                                    |
|----------|----------------------------------------------------------------------------------------------------|
|          | 4 Giga locații                                                                                           |
| Grade    | None 🜩                                                                                                   |
| Feedback |                                                                                                    |
|          | 100/2     B     I     III     III     IIII     IIIIIIIII       90%     83.33333%     80%     80%     80% |
| Choice 4 | 75%<br>70%<br>66.666667%<br>60%<br>B I ☷ ☷ % % I I ♥ ♥ ℓ2                                                |
| Grade    | 50%<br>40%<br>33.33333%<br>30%                                                                           |
| Feedback | 25%<br>20%<br>16.66667%<br>14.28571%                                                                     |
|          | 12.5%                                                                                                    |
| Choice 5 |                                                                                                    |

9. Varianta 1: după selectarea răspunsului corect, ultimul pas este salvarea întrebării: Save changes

| Þ | Combined feedback |                                   |
|---|-------------------|-----------------------------------|
| Þ | Multiple tries    |                                   |
| Þ | Tags              |                                   |
|   |                   | Save changes and continue editing |
|   |                   | Save changes Cancel               |

10. Varianta 2: Dacă întrebarea are răspunsuri multiple (Multiple answers allowed), următorul pas implică specificarea la fiecare răspuns, în căsuța Grade, a procentului aferent (dacă sunt 2 răspunsuri corecte, fiecare va avea alocat procentul 50%)

**Notă**: acest tip de întrebare permite notarea negativă, prin procent negativ aferent răspunsurilor greșite (de exemplu, pentru o întrebare cu 2 răspunsuri corecte – fiecare având un procent de 50%, și 4 răspunsuri greșite, dacă se alocă fiecărui răspuns greșit procentul -25%, la bifarea tuturor celor 6 răspunsuri existente, punctajul final va fi 0).

| Choice 1 | <b>↓</b> A <b>▼</b> B I ≔ ≒ % % ⊡ ₽ ♥ @                                                                                                    |
|----------|----------------------------------------------------------------------------------------------------|
|          | 4 MB                                                                                                    |
| Grade    | None 🗢                                                                                                    |
| Feedback | None         ▲           100%         B         I         IE         IE |
|          | 80%<br>75%                                                                                                    |
| Choice 2 | 70%<br>66.66667%<br>60%<br>50%                                                                                                    |
| Grade    | 40%<br>33.33333%<br>30%                                                                                                    |
| Feedback | 25%<br>20%<br>16.66667%                                                                                                    |
|          | 14.285/1%                                                                                                    |
| Choice 3 |                                                                                                    |
|          | 4 Giga locații                                                                                                    |
| Grade    | None 🗢                                                                                                    |
| Feedback |                                                                                                    |

## 11. Varianta 2: după alocarea procentelor, ultimul pas este salvarea întrebării: Save changes

| Þ | Combined feedback |                                   |
|---|-------------------|-----------------------------------|
| Þ | Multiple tries    |                                   |
| Þ | Tags              |                                   |
|   |                   | Save changes and continue editing |
|   |                   | Save changes Cancel               |

## b. Duplicarea unei întrebări

După ce a fost creată, o întrebare poate fi duplicată și noi variante ale acesteia, cu diverse date de intrare și răspunsuri aferente, pot fi create, prin următorii pași:

1. Se identifică întrebarea ce se dorește a fi duplicată și se apasă pictograma Duplicate

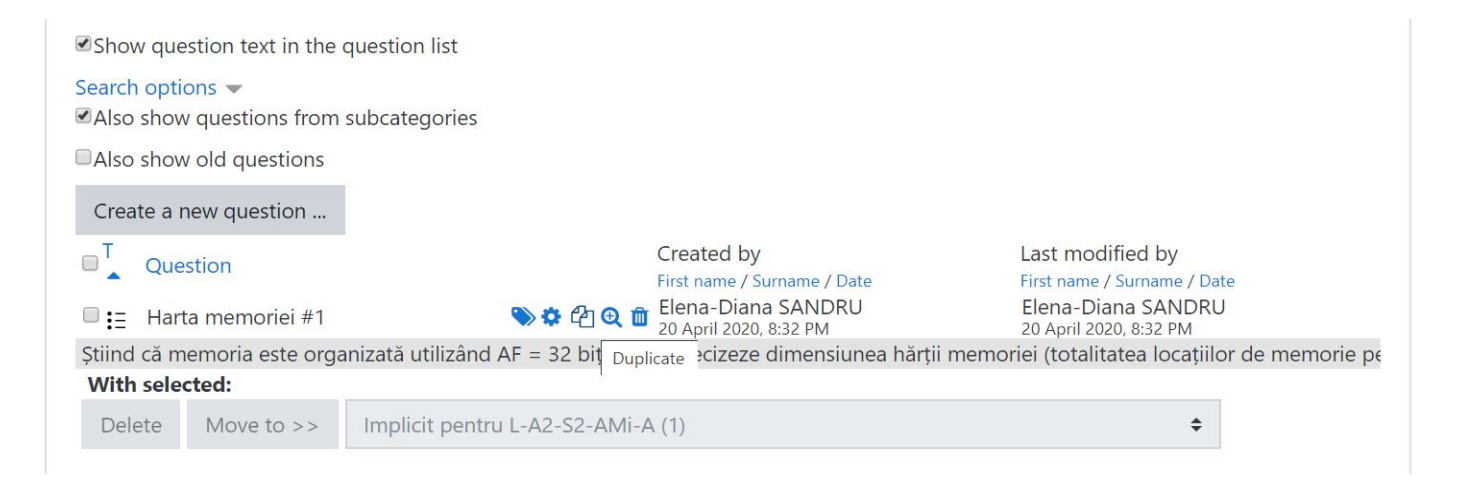

2. Se repetă pașii 5-11 din secțiunea a (secțiunea anterioară)

#### c. Crearea unei categorii de întrebări

Categoriile sunt importante pentru crearea testelor, astfel încât studenții să beneficieze de întrebări diferite aferente fiecărei categorii în parte.

1. În Question Bank (pasul 2, secțiunea a) se selectează Categories:

| Questions                                                        | Categories | Import | Export |  |
|------------------------------------------------------------------|------------|--------|--------|--|
| Edit categories                                                  |            |        |        |  |
| Question categories for 'Course: Arhitectura microprocesoarelor' |            |        |        |  |

2. Se completează câmpurile aferente categoriei: **numele** și **categoria părinte** (dacă este cazul), apoi se salvează apăsând **Add category** 

Notă: Platforma permite crearea de sub-categorii în categorii părinte, pentru o structură de tip arbore.

| <ul> <li>Add category</li> </ul> |   |                                   |
|----------------------------------|---|-----------------------------------|
| Parent category                  | 0 | Implicit pentru L-A2-S2-AMi-A (1) |
| Name                             | 0 | Întrebări_Test1                   |
| Category info                    |   |                                   |
|                                  |   |                                   |
|                                  |   |                                   |
|                                  |   |                                   |
|                                  |   |                                   |
| ID number                        | 0 |                                   |
|                                  |   | Add category                      |

# B. Crearea și configurarea testului

După crearea setului de întrebări, acesta poate fi utilizat în cadrul unui test grilă.

#### a. Crearea unui nou test grilă

1. Se activează modul de editare: pe pagina principală a disciplinei: iconița din dreapta sus și apoi **Turn** editing on

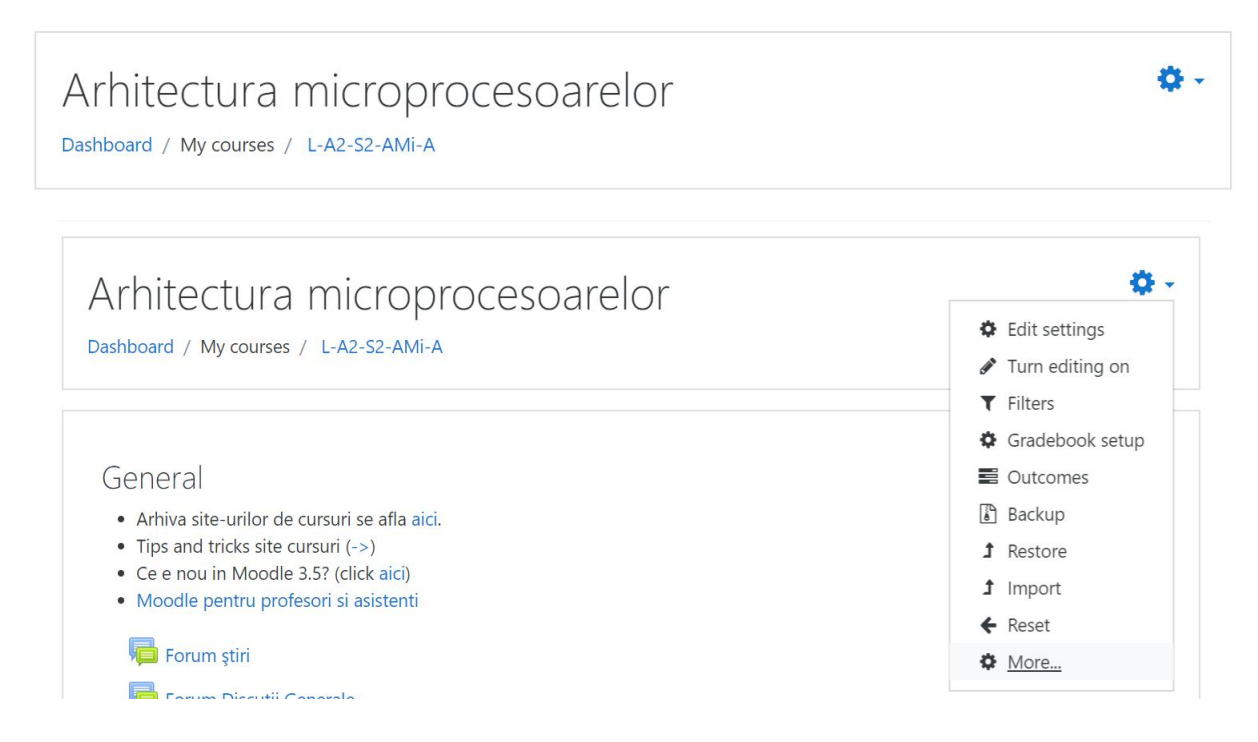

2. Se identifică secțiunea unde se dorește introducerea testului (de exemplu săptămâna curentă) și se adaugă o activtate nouă (Add an activity or resource) de tip test grilă (Quiz)

|                            |                                                                                                    | Edit -<br>+ Add an activity or resource |
|----------------------------|----------------------------------------------------------------------------------------------------|-----------------------------------------|
|                            |                                                                                                    | Edit -<br>+ Add an activity or resource |
| . + 27 Anril - 3 Mav ≠     |                                                                                                    | Edit •                                  |
|                            | Add an activity or resource ×                                                                                                    | + Add an activity or resource           |
| + 6 April - 12 April ≠     | Game - Hidden<br>Picture<br>The quiz activity enables a teacher to create<br>quizzes comprising questions of various types,                                                                                                    | Edit + Add an activity or resource      |
| + 13 April - 19 April ₽    | Came - Millionaire including multiple choice, matching, short-<br>answer and numerical.     Game - Snakes<br>and Ladders     The teacher can allow the quiz to be attempted                                                                                                    | Edit + Add an activity or resource      |
| + 20 April - 26 April ≠    | Came - Suddku     Induper links, who the question bank A     Constrained of random selected from the question bank A     Constrained from the question bank A     Constrained from the question bank A     Constrained from the question bank A                                                                                                    | Edit -                                  |
|                            | exception of essay questions, and the grade is     recorded in the gradebook.      Que Intereacher can choose when and it hirts,                                                                                                    | Edit -                                  |
|                            | ECORM package     Feedback and correct answers are shown to     aludents.     Quizzes may be used                                                                                                    | + Add an activity or resource<br>Edit + |
|                            | Vita     vrogramming lab     · As course exams     · As mix tests for reading assignments or at     the of d a topic     Vita     Vita     Vit | ★ Add an activity or resource<br>Edit ★ |
|                            | exams  • To deliver immediate feedback about performance • For self-assessment                                                                                                    | + Add an activity or resource           |
| + 18 Мау - 24 Мау <i>и</i> | Add Cancel                                                                                                    | Edit * + Add an activity or resource    |

- 3. Se completează datele solicitate despre noul test creat:
- La secțiunea General:
  - Denumirea testul (Name), câmp ce va apărea și pe pagina principală a disciplinei;
  - Descrierea testului (**Description**), câmp ce poate apărea pe pagina principală a disciplinei dacă bifați căsuța corespunzătoare de sub descriere;

| Adding a new Quiz to 2 | 0 April - 26 April₀                                                                                                    |            |
|------------------------|----------------------------------------------------------------------------------------------------|------------|
| - General              |                                                                                                    | Expand all |
| Name                   | 0                                                                                                    |            |
| Description            | Image: A - B I mining         Image: B I mining         Image: B I mining |            |

- La secțiunea Timing:
  - Data și ora la care testul devine disponibil studenților (**Open the quiz**);
  - Data și ora la care testul devine indisponibil studenților (**Close the quiz**). Atenție: dacă studenții încă mai lucrează la respectivul moment de timp, testul le va fi închis automat;
- La secțiunea Layout:
  - Modul de afişare al întrebărilor (New page). Recomandăm utilizarea modului în care toate întrebările sunt afişate pe aceeaşi pagină (Never, all questions on one page) astfel încât numărul de interacțiuni cu serverul Moodle să fie minim;

| ✓ Timing                                        |                                                                                            |
|-------------------------------------------------|--------------------------------------------------------------------------------------------|
| Open the quiz                                   | 24      4 pril                                                                             |
| Close the quiz                                  | 24 ◆ April ◆ 2020 ◆ 09 ◆ 30 ◆ 🛗 😋 Enable                                                   |
| Time limit                                      | 20     minutes ÷     Image: Enable                                                         |
| When time expires                               | Open attempts are submitted automatically                                                  |
| • Grade                                         |                                                                                            |
| ✓ Layout                                        |                                                                                            |
| New page                                        | Never, all questions on one page                                                           |
| Show more                                       |                                                                                            |
| <ul> <li>Question behaviour</li> </ul>          |                                                                                            |
| Shuffle within questions                        | Ø Yes ¢                                                                                    |
| How questions behave                            | Deferred feedback                                                                          |
| Show less                                       |                                                                                            |
| <ul> <li>Review options <sub>0</sub></li> </ul> |                                                                                            |
| During the attempt                              | Immediately after the attempt Later, while the quiz is still open After the quiz is closed |
| The attempt 😨                                   | The attempt                                                                                |
| Whether correct 🚱                               | Whether correct Whether correct Whether correct                                            |
| Specific feedback 9                             | Specific feedback Specific feedback                                                        |
| General feedback ()                             | General feedback General feedback General feedback                                         |
| Right answer 🕜                                  | ☑ Right answer ☑ Right answer ☑ Right answer                                               |
| Overall feedback 2                              | 🖸 Overall feedback 🛛 Overall feedback 🖓 Overall feedback                                   |

- La secțiunea Grade:
  - Numărul de încercări permise (Attempts allowed): una sau mai multe;
  - Nota necesară pentru promovare (Grade to pass);
- La secțiunea Question behaviour:
  - Optați pentru amestecarea răspunsurilor în cadrul unei întrebări (Yes) sau pentru păstrarea ordinii răspunsurilor în cadrul întrebarii (No). Recomandăm amestecarea răspunsurilor astfel încât studenților să le fie mai greu să-și comunice răspunsurile la întrebări;
- La secțiunea Review options:
  - Recomandăm să debifați căsuța The attempt din ultimele două coloane (Later, while the quiz is still open, respectiv After the quiz is closed) pentru a nu le permite studenților să vizualizeze testul grilă (întrebările şi răspunsurile corecte) după ce au terminat evaluarea. Studenții vor putea vizualiza aceste informații doar imediat după terminarea evaluării (aproximativ 5 minute). De asemenea, studenții vor putea vizualiza nota pe care au primit-o la orice moment de timp ulterior finalizării evaluării.
- La secțiunea Extra restrictions on attempts:
  - Din această secțiune se poate configura o parolă pentru accesarea testului (pentru a o seta, apăsați pictograma **Creion**);

## Extra restrictions on attempts

| Require password                                              | ! 🕜  | Test1 🥒 🗶 |  |
|---------------------------------------------------------------|------|-----------|--|
| Require network addres                                        | s! 🕜 |           |  |
| Browser security                                              | ! 🕜  | None      |  |
| Allow quiz to be<br>attempted offline using<br>the mobile app | ! 🕜  | No 🗢      |  |

4. Se salvează modificările cu butonul Save and display

| Competencies |                           |                  |        |
|--------------|---------------------------|------------------|--------|
|              | Save and return to course | Save and display | Cancel |

5. Se intră în etapa de adăugare de întrebări la test apăsând butonul Edit quiz

| ilă examen final                                                    | <b>Ø</b> -                                                                                                    |
|---------------------------------------------------------------------|----------------------------------------------------------------------------------------------------|
| Attempts allowed: 1                                                 |                                                                                                    |
| The quiz will not be available until Friday, 24 April 2020, 9:00 AM |                                                                                                    |
| This quiz will close on Friday, 24 April 2020, 9:30 AM.             |                                                                                                    |
| Time limit: 20 mins                                                 |                                                                                                    |
|                                                                     |                                                                                                    |
| No questions have been added yet                                    | ĸ                                                                                                    |
| Edit quiz                                                           |                                                                                                    |
| Back to the course                                                  |                                                                                                    |
|                                                                     | rilă examen final          Attempts allowed: 1         The quiz will not be available until Friday, 24 April 2020, 9:00 AM         This quiz will close on Friday, 24 April 2020, 9:30 AM.         Time limit: 20 mins         No questions have been added yet         2         Edit quiz         Back to the course |

- 6. Adăugarea unei întrebări noi se face apăsând Add și selectând:
  - A new question: dacă se dorește crearea unei întrebări la acel moment de timp
  - From question bank: dacă se dorește selectarea unei întrebări deja existente în setul de întrebări
  - A random question: dacă se dorește selectarea aleatoare a unei întrebări dintr-o anumită categorie

| Editing (<br>Questions: 0 | quiz: Test grilă examen finalo<br>Quiz closed (opens 24/04/20, 09:00) | Maximum grade   | 10.00                         | Save         |
|---------------------------|-----------------------------------------------------------------------|-----------------|-------------------------------|--------------|
| Repaginate                | Select multiple items                                                 |                 | Total of m                    | arks: 0.00   |
| 1                         |                                                                       |                 | □ Shuffl                      | e ø<br>Add • |
|                           |                                                                       | <b>+</b> an     | ew question                   |              |
|                           |                                                                       | + from<br>+ ara | n question ba<br>andom questi | ank<br>ion   |

Notă: Recomandăm utilizarea variantelor 2 sau 3 în funcție de cum se dorește ca toți studenții să primească la test aceleași întrebări, respectiv întrebări diferite, alese aleator. În cazul alegerii variantei 2 (from question bank), va apărea o fereastră nouă în care veți putea selecta *categoria și întrebările concrete* pe care doriți să le adaugați la test (Add selected questions to quiz). În cazul alegerii variantei 3 (a random from question), va apărea o fereastră nouă în care veți putea selecta *categoria* din care doriți ca Moodle să aleagă întrebări în mod aleator, pentru fiecare student în parte. (Add selected questions to quiz).

| ct a cate  | gory: C         | 5. S1 Intreruperi vectorizate (15) +                                            |            |
|------------|-----------------|---------------------------------------------------------------------------------|------------|
| tag filter | s applied       |                                                                                 |            |
| ter by ta  | gs              | Y                                                                               |            |
| ch optio   | ns 🔻            |                                                                                 |            |
| lso show   | questions from  | subcategories                                                                   |            |
| lso show   | old questions   |                                                                                 |            |
| T + Q      | uestion         |                                                                                 |            |
| E A        | dr vect int #01 | Un microprocesor de uz general: * poate accesa o memorie de până la 16 GB; * or | ų 🗨        |
| :: A       | dr vect int #02 | Un microprocesor de uz general: * poate accesa o memorie de până la 1 GB; * org |            |
| E A        | dr vect int #03 | Un microprocesor de uz general: * poate accesa o memorie de până la 20 MB; * or | rç 🗨       |
| E A        | dr vect int #04 | Un microprocesor de uz general: * poate accesa o memorie de până la 16 GB; * or | ų 🗨        |
| ∃≣ A       | dr vect int #05 | Un microprocesor de uz general: * poate accesa o memorie de până la 4 GB; * org | e 🔍        |
| E A        | dr vect int #06 | Un microprocesor de uz general: * poate accesa o memorie de până la 20 MB; * or | rç 🗨       |
| :: A       | dr vect int #07 | Un microprocesor de uz general: * poate accesa o memorie de până la 1 MB; * org | i Q        |
| E A        | dr vect int #08 | Un microprocesor de uz general: * poate accesa o memorie de până la 1 MB; * org | it 🗨       |
| ∃≣ A       | dr vect int #09 | Un microprocesor de uz general: * poate accesa o memorie de până la 1 GB; * org |            |
| SE A       | dr vect int #10 | Un microprocesor de uz general: * poate accesa o memorie de până la 4 GB; * org |            |
| i A        | dr vect int #11 | Un microprocesor de uz general: * poate accesa o memorie de până la 4 GB; * org | E 🖸        |
| ii A       | dr vect int #12 | Un microprocesor de uz general: * poate accesa o memorie de până la 1 GB; * org | le 🗨       |
| E A        | dr vect int #13 | Un microprocesor de uz general: * poate accesa o memorie de până la 16 GB; * or | ų <b>Q</b> |
| i A        | dr vect int #14 | Un microprocesor de uz general: * poate accesa o memorie de până la 1 MB; * org | i Q        |
| := A       | dr vect int #15 | Un microprocesor de uz general: * poate accesa o memorie de până la 20 MB; * or | r C        |

| Existing category                                                                                                    | New o                                            | category                                 |
|----------------------------------------------------------------------------------------------------|--------------------------------------------------|------------------------------------------|
| Category                                                                                                    |                                                  | C5. S1 Intreruperi vectorizate (15)      |
|                                                                                                    |                                                  | Include questions from subcategories too |
| Tags                                                                                                    | 0                                                | Any tags                                 |
|                                                                                                    |                                                  | Search 🔻                                 |
| Number of random<br>questions                                                                                                    | n                                                | 1 +                                      |
| Questions matching this filt                                                                                                    |                                                  | ier: 15                                  |
|                                                                                                    |                                                  |                                          |
| <b>〈</b> 1 2                                                                                                    | 3 >                                              |                                          |
| < 1 2<br>                                                                                                    | 3 ><br>t #01                                     |                                          |
| <ul> <li>&lt; 1 2</li> <li>I ≥</li> <li>I ≥</li> <li>I ≥</li> <li>Adr vect inf</li> <li>I ≥</li> <li>I ≥</li> </ul>                                                                                                    | 3 ><br>t #01<br>t #02                            |                                          |
| < 1                                                                                                    | 3 ><br>t #01<br>t #02<br>t #03                   |                                          |
| <                                                                                                    | 3 ><br>t #01<br>t #02<br>t #03<br>t #04          |                                          |
| 1 2 :<br>Adr vect int<br>Adr vect int | 3 ><br>t #01<br>t #02<br>t #03<br>t #04<br>t #05 |                                          |

7. După ce ați terminat de adăugat întrebări salvați testul (Save) și reveniți la pagina principală a disciplinei

| Edit<br>Questio | ing    | quiz: Test grilă examen final<br>Quiz closed (opens 24/04/20, 09:00)      | Maximum grade | 10.00    | Save           |
|-----------------|--------|---------------------------------------------------------------------------|---------------|----------|----------------|
| Repag           | ginate | Select multiple items                                                     |               | Total of | of marks: 5.00 |
|                 | •      |                                                                           | 0             | Sh       | uffle 🛛        |
| Pa              | ige 1  |                                                                           |               |          | Add 🝷          |
| +               | 1      | Random (C1. Microcomputer architecture and subcategories) (See questions) | Q             | Û        | 1.00 🥒         |
| +               | 2      | Random (C2. Overview CISC and subcategories) (See questions)              | Q             | Û        | 1.00 🖋         |
| 4               | 3      | Random (C3. x86 architecture and subcategories) (See questions)           | Q             | 0        | 1.00 🖋         |
| +               | 4      | Random (C4. RISC architectures and subcategories) (See questions)         | Q             | 0        | 1.00 🥜         |
| +               | 5      | Random (C5. I/O techniques and subcategories) (See questions)             | Q             | •        | 1.00 🖋         |
|                 |        |                                                                           |               |          | Add -          |

8. Testul este disponibil acum pe pagina principală a disciplinei și puteți efectua o pre-vizualizare a modului de desfășurare apăsând pe activitate și apoi pe butonul **Preview quiz now** 

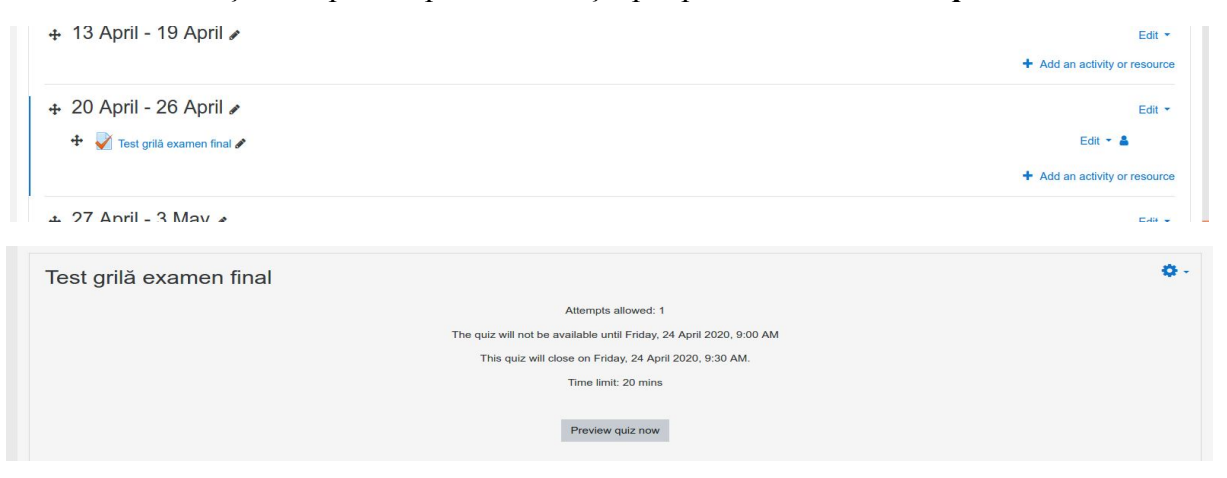

# C. Desfășurarea testului

#### a. Susținerea testului de către studenți

După crearea și configurarea testului, acesta poate fi susținut de către studenți, dacă este vizibil pe pagina disciplinei.

1. Studentul accesează pagina disciplinei și identifică testul în secțiunea corespunzătoare

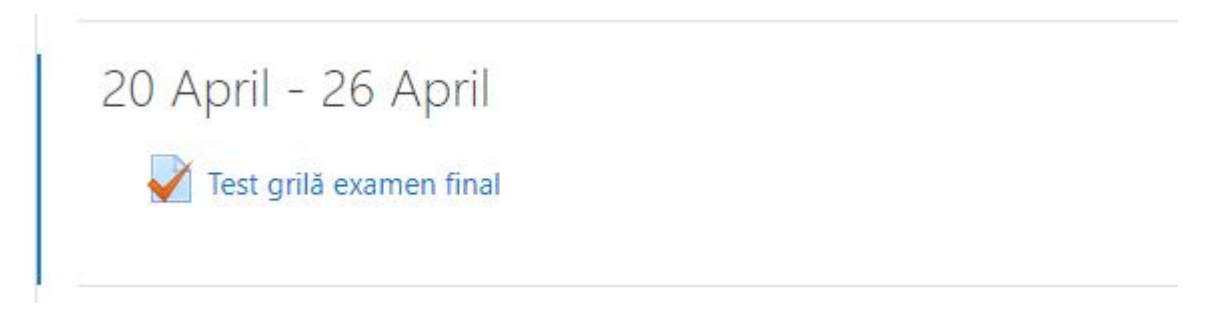

2. Studentul accesează testul, apăsând Attempt quiz now

| Test grilă examen final                                 |
|---------------------------------------------------------|
| Attempts allowed: 1                                     |
| To attempt this quiz you need to know the quiz password |
| Time limit: 20 mins                                     |
| Attempt quiz now                                        |

3. Dacă testul este parolat, studentul va introduce parola și apoi va apăsa Start attempt

| Start attempt | ×                                                                                                    |
|---------------|----------------------------------------------------------------------------------------------------|
| Password      |                                                                                                    |
| Quiz password | •••••                                                                                                    |
| Timed quiz    |                                                                                                    |
|               | The quiz has a time limit of 20 mins. Time will count down<br>from the moment you start your attempt and you must<br>submit before it expires. Are you sure that you wish to star<br>now? |
|               | Start attempt Cancel                                                                                                    |

4. În timpul testului, studentul va putea vizualiza permanent timpul pe care îl are la dispoziție, precum și întrebările la care nu a răspuns încă (dreapta sus)

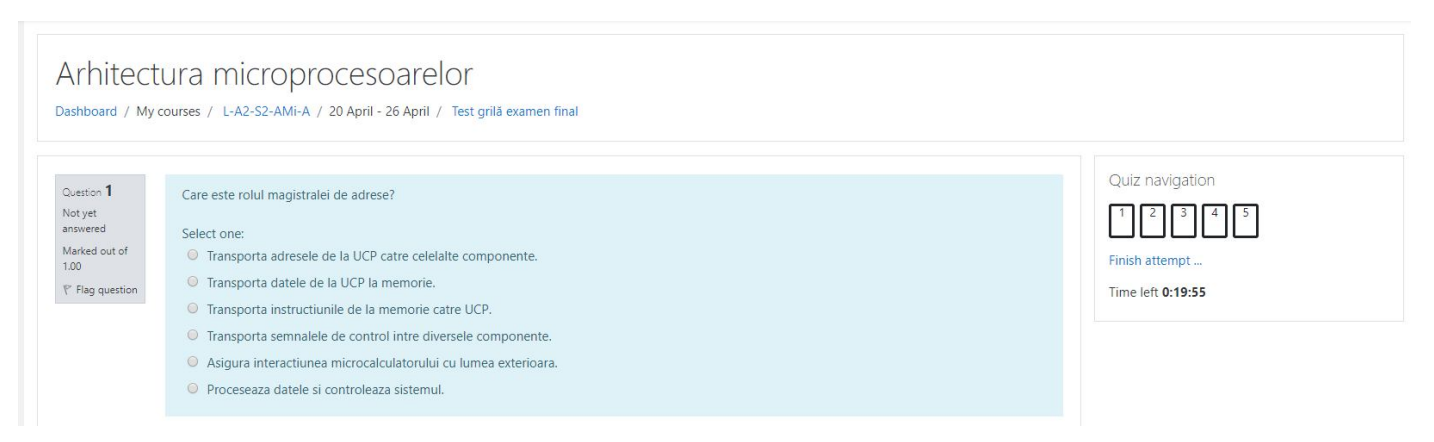

5. Pentru a finaliza testul, studentul va apăsa Finish attempt..., plasat în zona dreapta jos

6. Un sumar al răspunsurilor este prezentat înainte de finalizarea testului; în acest punct, studentul poate vedea întrebările la care nu a răspuns încă, precum și cât timp mai are la dispoziție. Dacă dorește finalizarea, va apăsa **Submit all and finish**, urmat de o confirmare din partea acestuia.

| Test grilă examen final |                                                                                                    |  |  |  |  |  |  |  |  |  |
|-------------------------|----------------------------------------------------------------------------------------------------|--|--|--|--|--|--|--|--|--|
| Question                | Status                                                                                                    |  |  |  |  |  |  |  |  |  |
| 1                       | Not yet answered                                                                                                    |  |  |  |  |  |  |  |  |  |
| 2                       | Not yet answered                                                                                                    |  |  |  |  |  |  |  |  |  |
| 3 Not yet answered      |                                                                                                    |  |  |  |  |  |  |  |  |  |
| 4 Not yet answered      |                                                                                                    |  |  |  |  |  |  |  |  |  |
| 5 Not yet answered      |                                                                                                    |  |  |  |  |  |  |  |  |  |
| This atte               | Return to attempt<br>Time left 0:18:42<br>empt must be submitted by Tuesday, 21 April 2020, 3:54 PM.<br>Submit all and finish<br>t Confirmation ×<br>t Once you submit, you will no longer be<br>able to change your answers for this<br>attempt.<br>Submit all and finish Cancel |  |  |  |  |  |  |  |  |  |

#### b. Susținerea testului de către studenți

Atât în timpul susținerii testului, cât și după finalizarea acestuia, cadrul didactic poate să vadă progresul studenților care susțin testul (dacă l-au finalizat sau nu), precum și nota finală după încheiere.

1. Se accesează testul în secțiunea corespunzătoare din pagina disciplinei

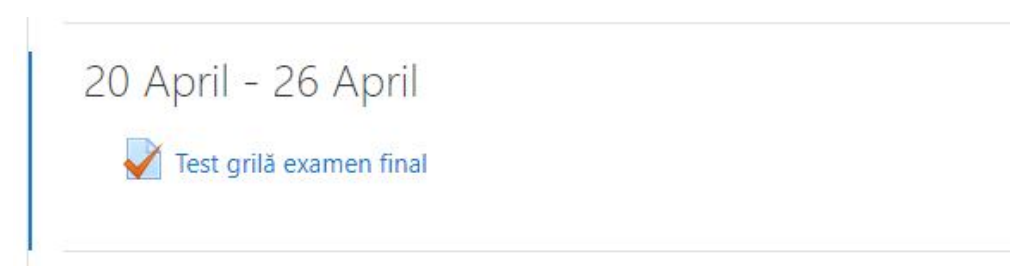

2. Permanent se va afișa numărul de încercări până la acel moment (câți studenți sunt în test / au finalizat testul). Se accesează raportul prin apăsarea **Attempts** 

| Test grilă examen final                                 | 3 - |
|---------------------------------------------------------|-----|
| Attempts allowed: 1                                     |     |
| To attempt this quiz you need to know the quiz password |     |
| Time limit: 20 mins                                     |     |
| Attempts: 1                                             |     |

3. Platforma va afişa un raport cu toți studenții care au susținut testul (sau susțin în acel moment – pentru aceștia, nu vor exista informațiile cu privire la notă). Pentru fiecare student în parte se pot vizualiza următoarele: punctajul la fiecare întrebare din test (Q1, Q2, etc.), nota finală (Grade, din 10), informații privind ora de început, ora de finalizare şi timpul petrecut pentru rezolvarea testului.

| Test grilă examen final                           | Attempts: 1                                              |                     |                                                           |                          |                          |                   |             |               |               |               |               |                                  |                         |
|---------------------------------------------------|----------------------------------------------------------|---------------------|-----------------------------------------------------------|--------------------------|--------------------------|-------------------|-------------|---------------|---------------|---------------|---------------|----------------------------------|-------------------------|
| <ul> <li>What to include in the report</li> </ul> |                                                          |                     |                                                           |                          |                          |                   |             |               |               |               |               | <ul> <li>Collapse all</li> </ul> |                         |
| Attempts from                                     | Attempts from enrolled users who have attempted the quiz |                     |                                                           |                          |                          |                   |             |               |               |               |               |                                  |                         |
| Attempts that are                                 |                                                          |                     |                                                           |                          |                          |                   |             |               |               |               |               |                                  |                         |
| Show only attempts                                |                                                          | that have been      | that have been regraded / are marked as needing regrading |                          |                          |                   |             |               |               |               |               |                                  |                         |
| <ul> <li>Display options</li> </ul>               |                                                          |                     |                                                           |                          |                          |                   |             |               |               |               |               |                                  |                         |
| Page size                                         |                                                          | 30                  |                                                           |                          |                          |                   |             |               |               |               |               |                                  |                         |
| Marks for each question                           |                                                          | Yes 🗢               |                                                           |                          |                          |                   |             |               |               |               |               |                                  |                         |
|                                                   |                                                          | Show report         |                                                           |                          |                          |                   |             |               |               |               |               |                                  |                         |
|                                                   |                                                          |                     |                                                           | Regrade all              | Dry run a full regrade   |                   |             |               |               |               |               |                                  |                         |
|                                                   |                                                          |                     |                                                           | Only one attempt p       | per user allowed on this | quiz.             |             |               |               |               |               |                                  |                         |
|                                                   |                                                          |                     |                                                           |                          |                          |                   |             |               |               |               |               |                                  | Reset table preferences |
| Download table data as Comma separa               | ted values (.csv)                                        | Download            |                                                           |                          |                          |                   |             |               |               |               |               |                                  |                         |
| First na<br>Surnan                                | me/<br>ie E                                              | mail address        | State                                                     | Started on               | Completed                | Time taken        | Grade/10.00 | Q. 1<br>/2.00 | Q. 2<br>/2.00 | Q. 3<br>/2.00 | Q. 4<br>/2.00 | Q. 5<br>/2.00                    |                         |
|                                                   | attempt                                                  | liana sandru@unb.ro | Finished                                                  | 21 April 2020 3:34<br>PM | 21 April 2020 3:36<br>PM | 1 min 58<br>secs  | 0.00        | <b>x</b> -    | × -           | <b>x</b> -    | <b>x</b> -    | <b>x</b> -                       |                         |
| Overall                                           | average                                                  |                     |                                                           |                          |                          |                   | 0.00 (1)    | 0.00 (1)      | 0.00 (1)      | 0.00 (1)      | 0.00 (1)      | 0.00 (1)                         |                         |
|                                                   |                                                          | Select              | all / Desel                                               | ect all Regrade sel      | lected attempts Dele     | ete selected atte | empts       |               |               |               |               |                                  | 18                      |
| ~ ~ ~ ~                                           | 1.2                                                      | 1 K                 |                                                           |                          |                          |                   |             |               |               |               |               |                                  |                         |

4. În vederea descărcării notelor, se selectează formatul dorit pentru centralizarea acestora (Microsoft Excel CSV, etc.) și apoi se apasă butonul **Download** 

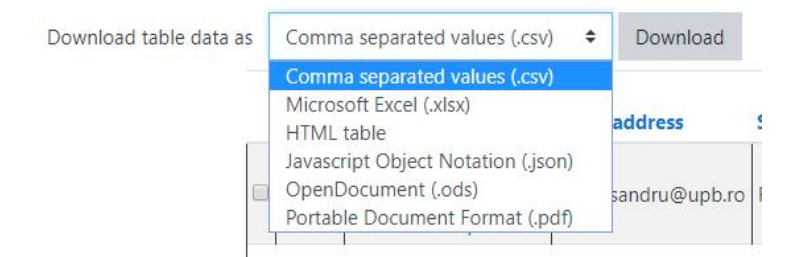

5. Fișierul obținut va conține aceleași informații ca și în modul de vizualizare prezentat la punctul 3. Mai jos se pot vizualiza informațiile dintr-un fișier de tip Excel.

|   | A               | В          | С             | D       | E                     | F                     | G             | н           | - I        | J          | К          | L          | M          |
|---|-----------------|------------|---------------|---------|-----------------------|-----------------------|---------------|-------------|------------|------------|------------|------------|------------|
| 1 | Surname         | First name | Email address | State   | Started on            | Completed             | Time taken    | Grade/10.00 | Q. 1 /2.00 | Q. 2 /2.00 | Q. 3 /2.00 | Q. 4 /2.00 | Q. 5 /2.00 |
| 2 |                 |            |               | inished | 21 April 2020 3:34 PM | 21 April 2020 3:36 PM | 1 min 58 secs | 0.00        | -          | -          | -          | -          | -          |
| 3 | Overall average |            |               |         |                       |                       |               | 0.00        | 0.00       | 0.00       | 0.00       | 0.00       | 0.00       |
| 4 |                 |            |               |         |                       |                       |               |             |            |            |            |            |            |
| - |                 |            |               |         |                       |                       |               |             |            |            |            |            |            |